## manage the list of objects connected to her profiles

The researcher is able to make selected list for objects connected to her profiles like publications, projects, awards, etc.

The functionality is accessible from the gear in the researcher toolbar

DSpace-CRIS 5.4.0 Demo Site Preferred, name Network Lab Jul View Statistics Email Alert RSS Feed C Edit Researcher Page Ø.-C Edit Researcher Page Profile ORCID Other Manage Publications Manage Projects Profile Credit Name Preferred, name Full Name DSpace-CRIS, Researcher Vernacular Name Some Additional, names

This functionality is not limited to the creation of a selected list of publications. The system will automatically includes a "manage list" function for any inverse relation defined in your data model, see Components in Customize your DSpace-CRIS installation

Publications on the Researcher's personal page can have one of three categories:

- Active publications, that are displayed normally,
- Hidden publications, that are not displayed in the ResearcherPage, but are still searchable in the Institutional Repository,
- Selected publications, that are moved in the "Selected Publications" box.

The "Selected Publications" box shows all the publications that have been selected, and allows to reorder them as whished using drag & drop.

For any particular publication, the user is able to:

- Change Category: For any publication entry, it is possible to change the category by clicking on the category icon A (active), H (hidden), S (selected), or U (disclaim)

Filter: it is possible to use the filter to search through publications.

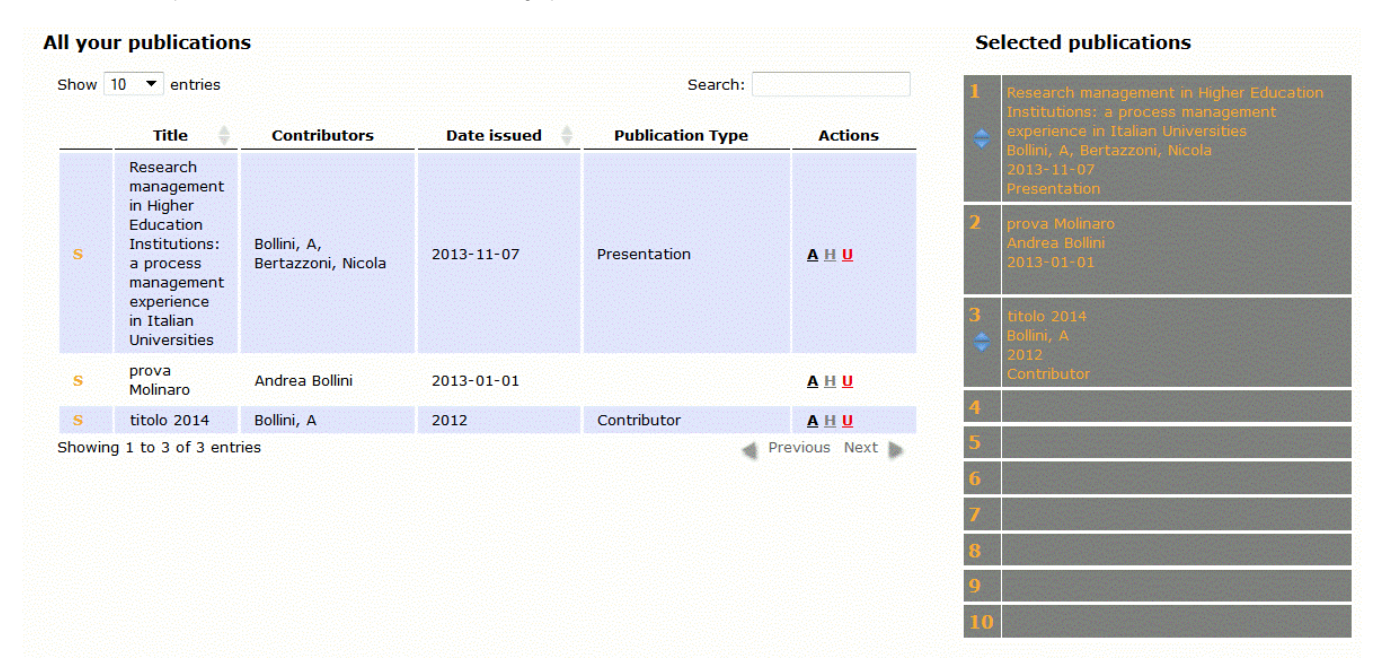

It is important to click "Submit" (at the bottom of the page) after making changes, not to lose the new configuration.

## The list of selected publications, in the given order, appear in the personal page as shown in the following figure:

| Publications (Selected Publications) |                  |                                                                                                   |   |                                         |              |
|--------------------------------------|------------------|---------------------------------------------------------------------------------------------------|---|-----------------------------------------|--------------|
|                                      |                  | Risultati: 1 - 1 di 1                                                                             |   | Selected Publications (1)               |              |
| Data<br>edizi                        | di<br>ione<br>\$ | Titolo                                                                                            | • | Autore/i                                | Articles (1) |
| 1 2                                  | 2011             | Researcher Pages: personalizzazioni e nuove funzionalità per l'IR dell'Università di Hong<br>Kong |   | Andrea Bollini; Luigi Andrea Pascarelli |              |